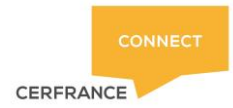

# EXPORT ET ATTRIBUTION D'UN PLAN COMPTABLE À UN DOSSIER CFC

### Sommaire :

| 1-  | Export du plan comptable à partir d'Isagri :                      | 2   |
|-----|-------------------------------------------------------------------|-----|
| 2-  | Ajout du plan comptable dans la base de données CFC               | 5   |
| (Le | paragraphe est réservé à l'Administrateur de CERRANCE connect ) : | 5   |
| 3-  | Attribution du plan comptable au dossier CERFRANCE connect :      | . 6 |

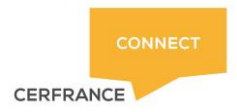

1.%

Le plan comptable peut être exporté à partir d'ISAGRI ( du dossier même dont il est question ) de manière à ce qu'il reste dans le fichier .csv généré uniquement les catégories de comptes utilisés dans CERFRANCE connect.

Ces plans comptables vont s'afficher lorsqu'un client va créer un article dans E-FAC notamment et il sera obligation de choisir une catégorie de compte dans ces plans comptables respectifs.

Au final on doit se retrouver avec des plans comptables entre 1 et 15 comptes environ.

## 1- Export du plan comptable à partir d'Isagri :

Afin de permettre à nos adhérents de CERFRANCE Connect **E-Fac** et **E-ZdeCaisse** d'utiliser un plan comptable adapté à leur dossier, il faut exporter le plan comptable du dossier Isagri existant ou bien créer <u>le fichier .csv</u> en question manuellement.

Ouvrir le dossier en TSE  $\rightarrow$  Paramètres  $\rightarrow$  Cliquer sur la flèche de l'icone  $\rightarrow$  cliquer sur Export

• Sélectionner l'intervalle de comptes adaptés de classe 6 et 7 par exemple que vos adhérents utiliseront pour **E-Fac** et/ou **E-ZdeCaisse**.

(garder les comptes clients également si besoin et utilisés dans E-ZdeCaisse)

|                                                                                              | Export du plan comptable       |  |  |  |  |
|----------------------------------------------------------------------------------------------|--------------------------------|--|--|--|--|
| Cette fonctionnalité vous permet d'exporter le plan comptable vers un fichier au format CSV. |                                |  |  |  |  |
|                                                                                              | Export du plan comptable       |  |  |  |  |
|                                                                                              | Compte début 60110000          |  |  |  |  |
|                                                                                              | Compte fin 79101000 v          |  |  |  |  |
|                                                                                              | Export des comptes auxiliaires |  |  |  |  |
|                                                                                              |                                |  |  |  |  |
|                                                                                              | V OK X Annuler                 |  |  |  |  |

- Appuyer sur OK
- Enregistrer le fichier csv dans User ->Vos documents -> Créer un dossier CFC (EN LETTRES CAPITALES et si celui-ci est inexistant)

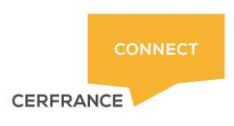

Mise à jour le 07/12/2020 - JD

| - → ✓ ↑ 📙 → Ce PC → Users (N:) → ida                                                                                                    | asilva > Documents > CFC   | ✓ Ö Recherch                                   | er dans : CFC | ) |
|----------------------------------------------------------------------------------------------------|----------------------------|------------------------------------------------|---------------|---|
| Organiser 🔻 Nouveau dossier                                                                                                    |                            |                                                | 0== -         | ( |
| Bureau ^ Nom                                                                                                    | ^ Modifié le               | Туре                                           | Taille        |   |
| Documents                                                                                                    | Augus élément na correspon | Arrent (16 met an annual Arrent and Arrent and |               |   |
| 📰 Images                                                                                                    | Aucun element ne correspon | la a votre recherche.                          |               |   |
| 👌 Musique                                                                                                    |                            |                                                |               |   |
| 🕂 Téléchargement                                                                                                    |                            |                                                |               |   |
| Middae                                                                                                    |                            |                                                |               |   |
| T videos                                                                                                    |                            |                                                |               |   |
| Disque local (C:)                                                                                                    |                            |                                                |               |   |
| Disque local (C:)     Lecteur de CD (E                                                                                                    |                            |                                                |               |   |
| Disque local (C:)     Lecteur de CD (E     Installation Agiri                                                                                                    |                            |                                                |               |   |
| Videos     Disque local (C:)     Lecteur de CD (C     Installation Agiri     J (J:)                                                                                                    |                            |                                                |               |   |
| Triceos Triceos Trice |                            |                                                |               |   |
| Users (Nk)     Vond utrichier: PC_A01306.csv                                                                                                    |                            |                                                |               |   |
| " views     Disque local (C:)     Lecteur de CD ([     Installation Agini     J (b;)     Users (Nk)     V Nom di fichier : [PC_A01306.csv     Type: Fichiers csv (*.csv)                                                                                                    |                            |                                                |               |   |

- Ouvrir le fichier csv  $\rightarrow$  effacer les colonnes de C jusqu' à la fin
- Les colonnes A et B sont à inverser

Colonne A : Libellé Colonne B : n° compte

• Effacer les 2 premières lignes

| 1 | LIB     | СРТ    |  |
|---|---------|--------|--|
| 2 | Libellé | Compte |  |

• Supprimer les lignes qui ne sont pas adaptées au dossier puis enregistrer.

### Voici un fichier type attribuable à un dossier E-FAC :

(Dossier existant et actuellement utilisateur)

Cela donne une vue de ce qui est possible pour établir le fichier .csv manuellement ( sans export et remaniement du plan comptable isagri

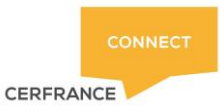

Mise à jour le 07/12/2020 - JD

|    | А                              | В        | С     |
|----|--------------------------------|----------|-------|
| 1  | PDTS ENTRETIEN BRASSERIE       | 60221000 | false |
| 2  | FOURNITURES ATELIER & MAGASIN  | 60230000 | false |
| 3  | EMBALLAGE PERDU                | 60260000 | false |
| 4  | MATIERES PREMIERES             | 60280000 | false |
| 5  | CARBURANTS A LA POMPE AVEC TVA | 60640000 | false |
| 6  | PTTS EQUIPEMENT BRASSERIE      | 60660100 | false |
| 7  | FOURNITURES DE BUREAU          | 60680200 | false |
| 8  | ACHATS DE MARCHANDISES         | 60700000 | false |
| 9  | TRANSPORT SUR ACHATS           | 62410000 | false |
| 10 | PERSONNEL FRAIS DE DEPLACT     | 62500000 | false |
| 11 | BIERE - FÛTS                   | 70399000 | false |
| 12 | BIERE - BOUTEILLES             | 70399020 | false |
| 13 | VENTE DE MARCHANDISE           | 70700000 | true  |
| 14 | AUTRES MARCHANDISES            | 70720000 | se    |
| 15 | REMISE RABAIS RIST/VTE MARCHAN | 7097     | ę     |
|    |                                |          |       |
|    |                                |          |       |

La valeur « **true** » permet d'indiquer un compte par défaut qui sera mis automatiquement lorsqu'un nouvel article est créé et lorsqu'aucun choix n'est fait au niveau de la catégorie de l'article ( code comptable )

De cette manière-là il est totalement possible de partir d'un fichier .csv vierge et donc d'établir le plan comptable CFC manuellement.

Le contenu de ce fichier doit être le plus clair possible pour le collaborateur et pour le client CFC.

Une fois ces étapes de création effectuées, merci de signaler par mail à l'adresse du Service Informatique, la bonne génération de ce fichier « plan comptable CFC ».

D'ailleurs nous vous invitons à indiquer dans l'objet du mail « Plan comptable CFC – "N° du Dossier" "Nom du dossier" »

Un plan comptable générique est existant et peut toutefois faire l'affaire pour débuter :

Le voici :

|   | А                       | В      | С     |
|---|-------------------------|--------|-------|
| 1 | VENTES                  | 707000 | true  |
| 2 | PRESTATIONS DE SERVICES | 706000 | false |
| 3 | CLIENTS                 | 411ZZ  | false |
| 4 | COMPTE D'ATTENTE        | 473000 | false |
| 5 | FRAIS DIVERS            | 628000 | false |
|   |                         |        |       |

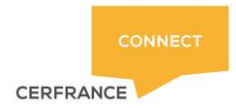

# 2- Ajout du plan comptable dans la base de données CFC

(Le paragraphe est réservé à l'Administrateur de CERRANCE connect):

- Se connecter au Back-Office d'administration CERFRANCE connect
- Se diriger vers la partie « Organisme » :
   ORGANISME
- Choisir Plans comptables :

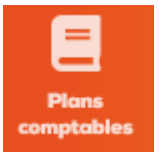

• Ajouter le plan comptable souhaité :

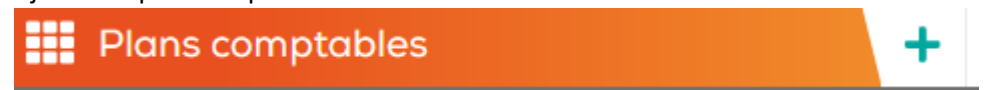

• Donner un Nom clairement identifiable au plan comptable :

### Prenons l'exemple du dossier B03863, on intitulera le Plan comptable CLB03863

# Ajouter un plan comptable Mom\* śźLECTIONNEZ UN FICHIER CSV

Les plans comptables CFC sont évolutifs dans le temps.

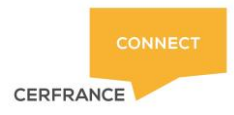

### 3- Attribution du plan comptable au dossier CERFRANCE connect :

L'affectation du plan comptable se fait par le compte collaborateur comptable affecté au dossier.

- Se connecter à CERFRANCE connect sur le compte collaborateur dossier.
- Une fois connecté, on se trouve sur l'écran d'accueil
- Cliquer sur la brique E-FAC :

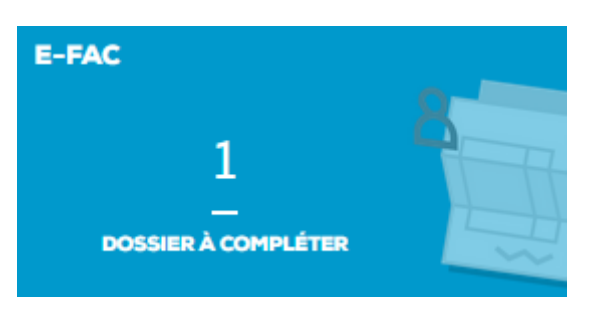

<u>Cela vous amène ensuite sur la liste des dossiers E-FAC affectés et vous donne une vue si des plans</u> <u>comptables sont manquants</u> :

| Dossier AV      | Dernier document | Dernier export 🔨 | Plan comptable | Statut                       |     |
|-----------------|------------------|------------------|----------------|------------------------------|-----|
| JD INFORMATIQUE | 4 août 2020      | 4 août 2020      | x              | × CODES COMPTABLES MANQUANTS | *** |

• Choisir les trois points en bout de ligne et cela vous donne accès à de multiples options dont celle de l'attribution du plan comptable :

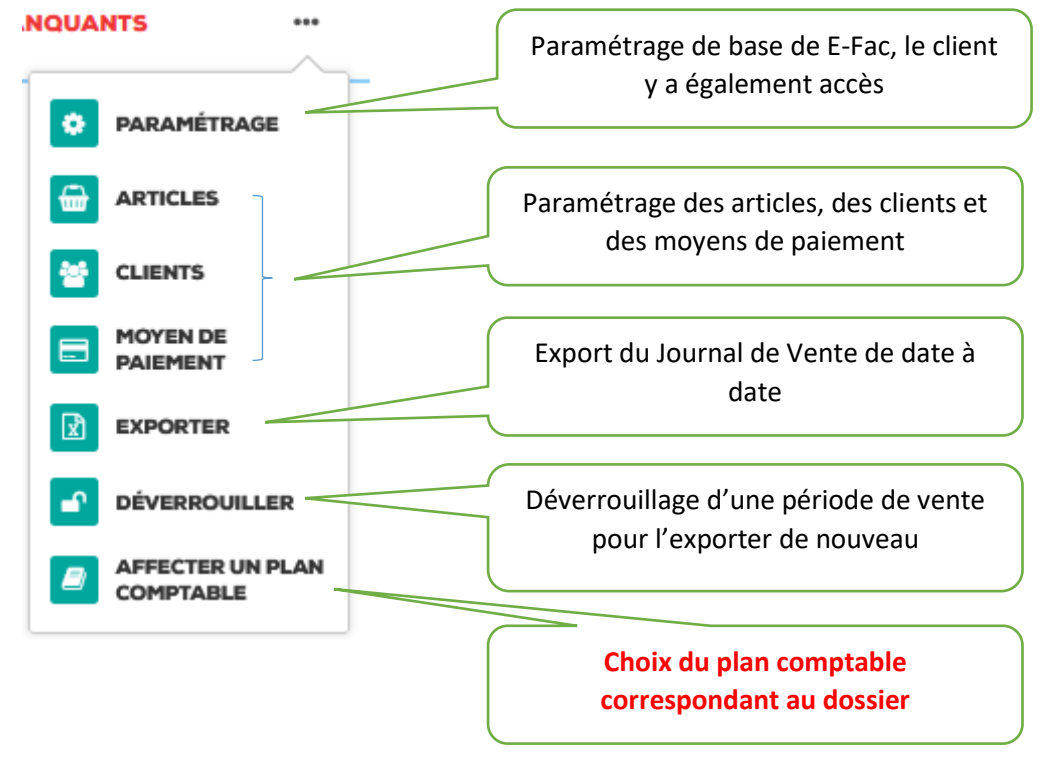